Welcome to OzBerry Chatswood

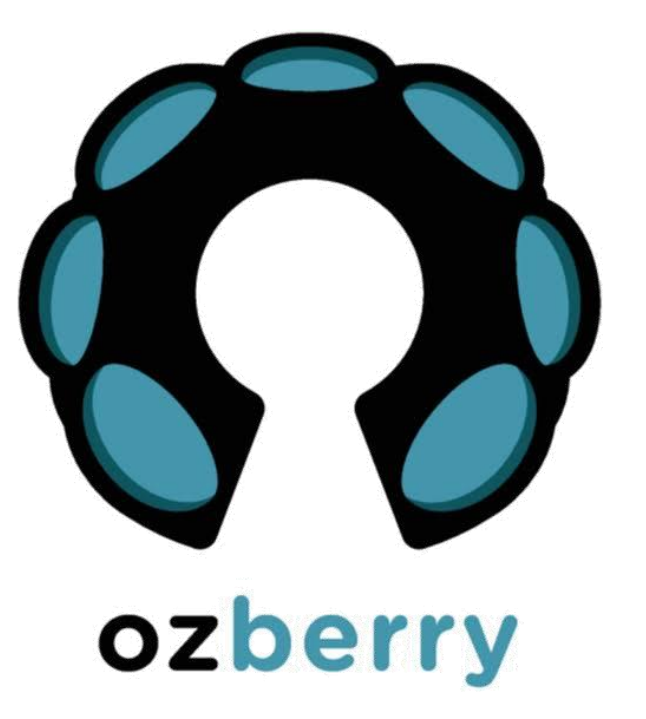

# Wireshark 101

Very Basic Introduction to Packets and Wireshark

ozberry Meetup

**Phil Storey** 

7 Dec 2019

### Agenda

- What are Packets
- What is Wireshark and a little history
- Why would I use Wireshark
- Capturing, displaying and filtering
- Live capture and analysis

As usual  $\rightarrow$  Interrupt and ask questions along the way

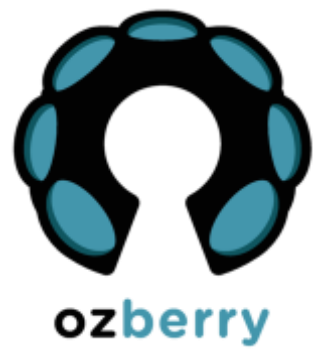

### What are Packets?

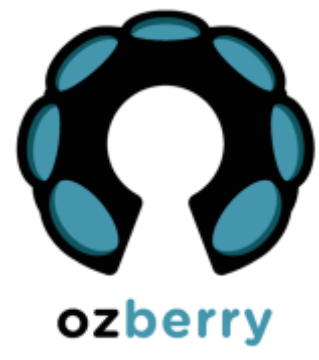

- A network packet is a formatted unit of data carried by a packetswitched network.
- A packet consists of control information and user data, which is also known as the payload.
- Control information provides data for delivering the payload, for example: source and destination network addresses, error detection codes, and sequencing information.
- Typically, control information is found in packet headers and trailers.
- In packet switching, the bandwidth of the communication medium is shared between multiple communication sessions.

### History

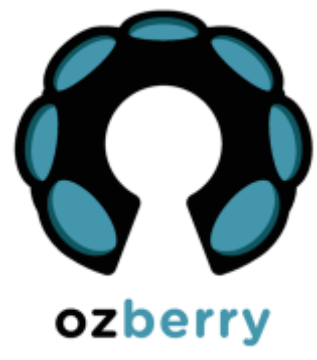

- Invented by Gerald Combs in 1998 and called "Ethereal".
- Re-named "Wireshark" as the "Ethereal" name trademarked by someone else.
- Enormous community support and patches.
- Widely accepted as the de facto network protocol analyzer available today.
- An open source software project, released under the GNU General Public License (GPL).
- Currently sponsored by Riverbed.
- Website lists over 600 contributing authors.
- Annual "SharkFest" conferences in USA and Europe.

# Wireshark Official Website

- Note the ".org"
- The "Download" page offers various executables as well as the source code.
- There is lots of online help available.
- The "SharkFest" links contain an enormous volume of videos and presentation papers from many Wireshark experts.

### https://www.wireshark.org/

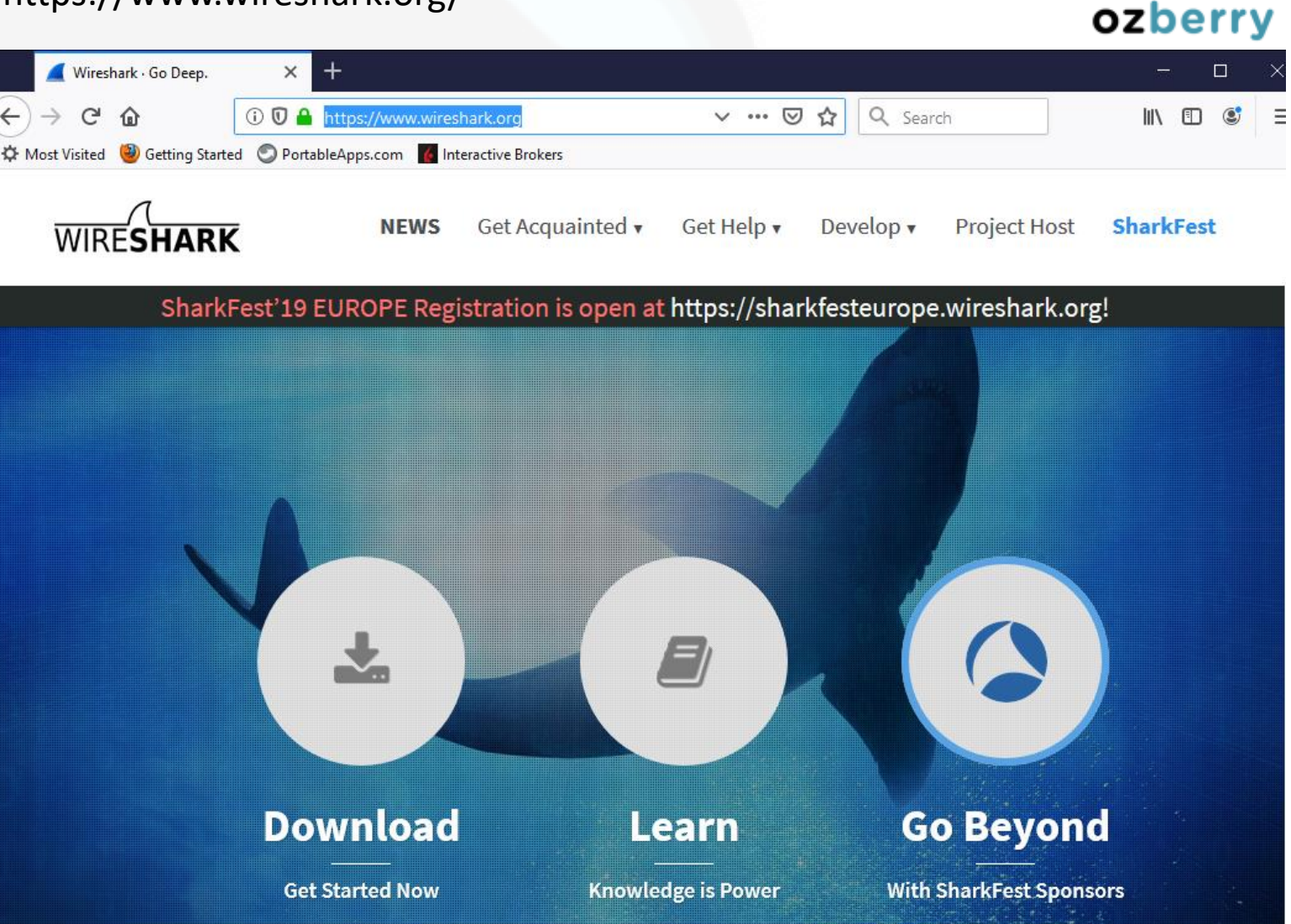

# Wireshark Official Website - Download

- The deeper "downloads" page offers links to installation versions for several Linux variants (from the websites of the various distributions)
- Which one for Raspberry Pi?

### https://www.wireshark.org/#download

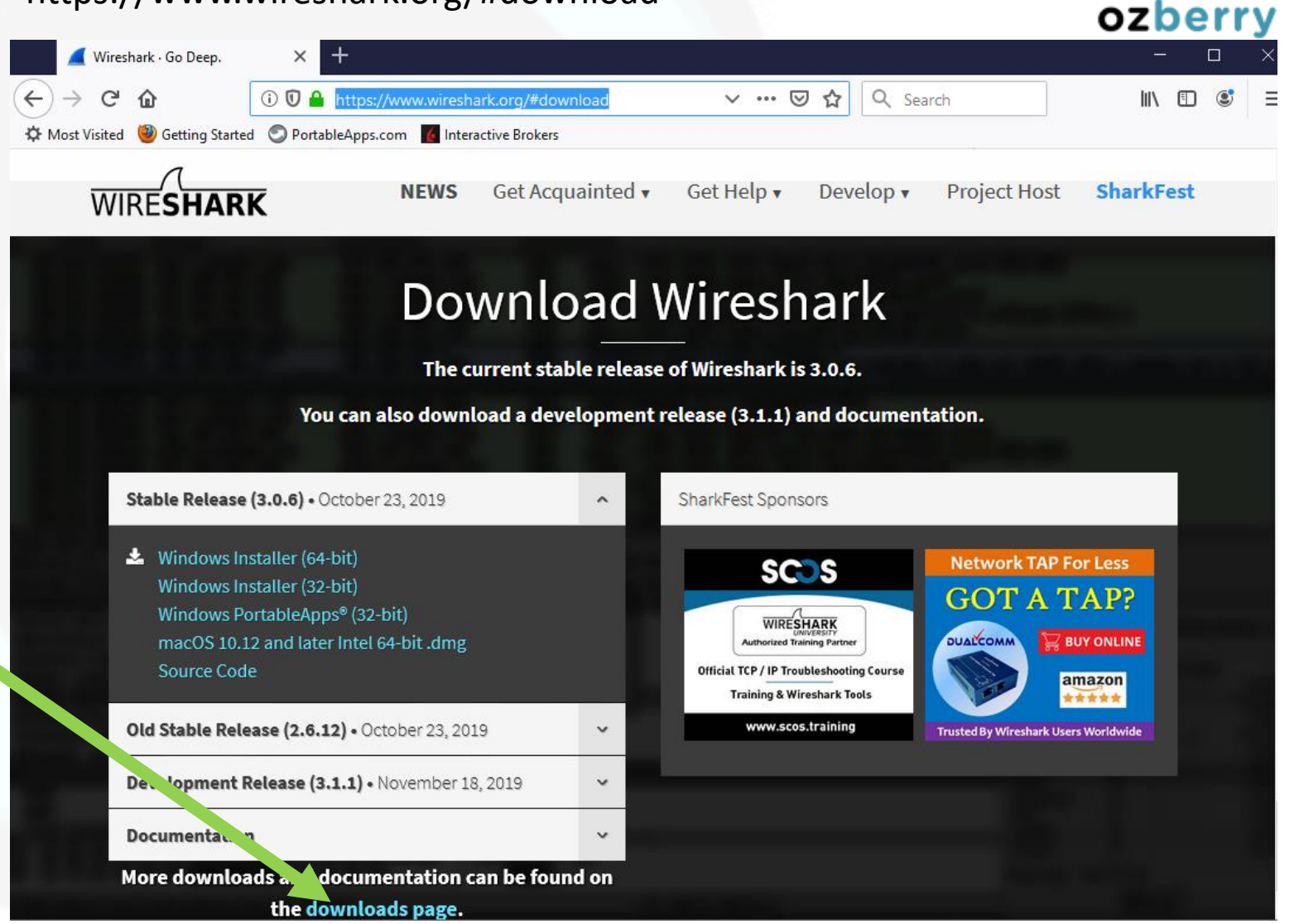

### Nmap Official Website

- Wireshark used to use (and still mentions on their website) a driver called, "WinPCAP", to perform the packet capture within Windows.
- This was recently superseded by a more modern and still actively updated driver, "Nmap".
- For Windows, you don't need to get the Nmap driver yourself – it is included with the Wireshark Windows installer.
- There is also an optional USBcap driver.

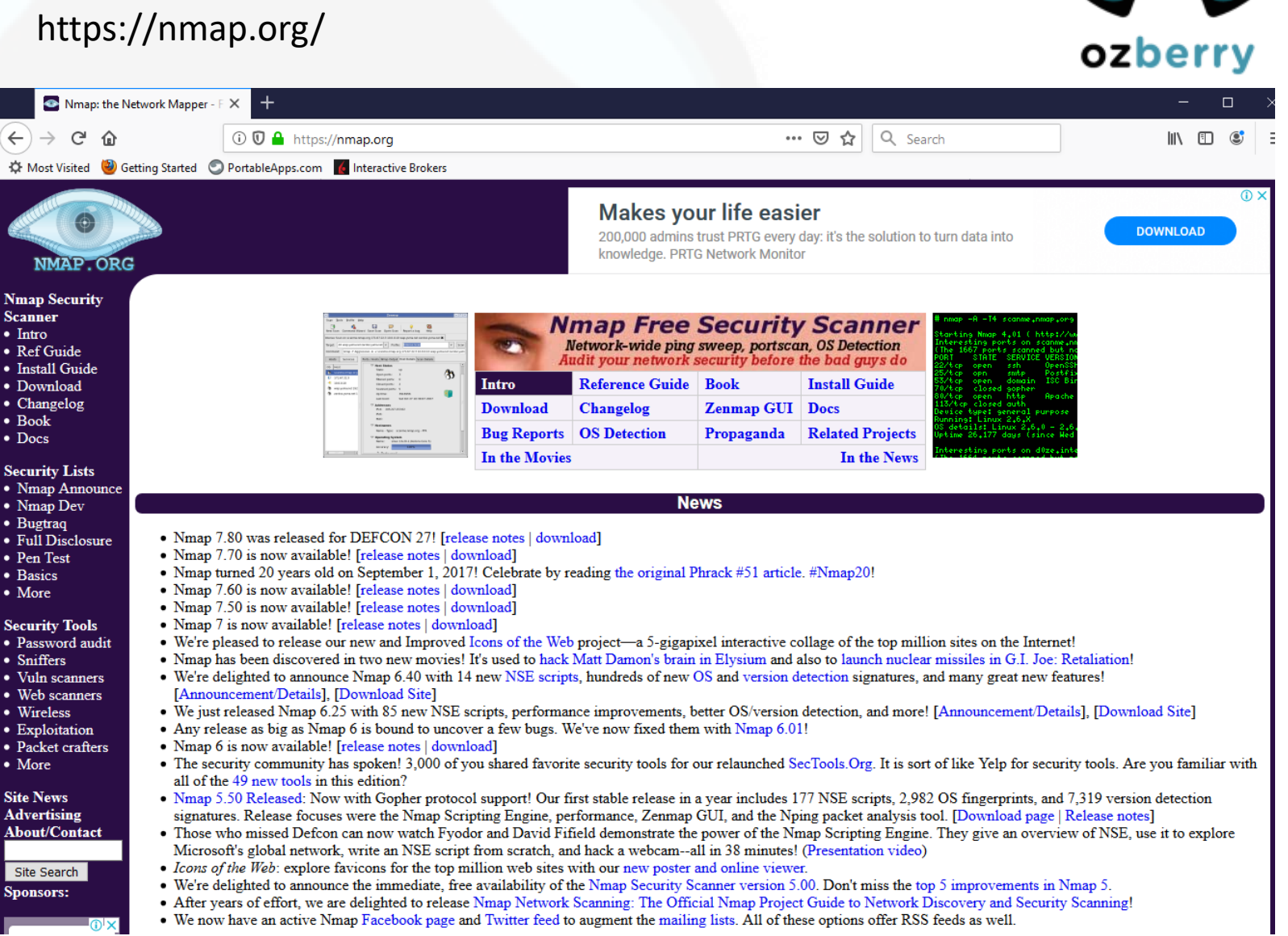

8

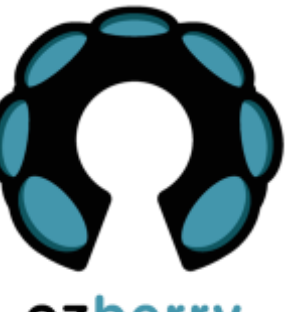

### Wireshark Initial Display

- Recent trace files
  - Double-click to re-open
- List of interfaces
  - Live indication of traffic on each interface
  - Double-click to start capturing on just that interface
- Display Filter Bar
- Capture Filter field

|                | ork Analyzer                                                                                                    |                                    | - 🗆 X        |
|----------------|----------------------------------------------------------------------------------------------------|------------------------------------|--------------|
| it View Go     | Capture Analyze Statistics Telephony Wireless Tools Help                                                                                                    |                                    |              |
| 1 🔘 📘 🗖        | ) 🗙 🛅 🍳 🗇 🕸 🐨 🖢 📃 📃 🗨 🍳 🔍 🤁                                                                                                    |                                    |              |
| display filter | <ctrl-></ctrl->                                                                                                    |                                    | Expression + |
|                | Welcome to Wireshark Open C:\Users\Philip\Desktop\NetDet-20191201.pcap.pcapng (26 MB) C:\Users\Philip\Documents\NetData\Projects\Linkedln\Vladimir-PacketTrain\1. profishark C:\Users\Philip\Documents\NetData\Projects\Linkedln\Vladimir-PacketTrain\3. cli_tool_m E:\Captures\A6\20190403\apr3-dmz3.pcapng (3978 MB) E:\Captures\Ask.Wireshark\8766-low-throughput-between-vmware-hosts-in-vxlan-topolo E:\Captures\Ask.Wireshark\8766-low-throughput-between-vmware-hosts-in-vxlan-topolo E:\Captures\Ask.Wireshark\8766-low-throughput-between-vmware-hosts-in-vxlan-topolo E:\Captures\Ask.Wireshark\8766-low-throughput-between-vmware-hosts-in-vxlan-topolo E:\Captures\Ask.Wireshark\8766-low-throughput-between-vmware-hosts-in-vxlan-topolo E:\Captures\IAG\20190403\apr3-dmz4.pcapng (2661 MB) C:\Users\Philip\Documents\NetData\Projects\Linkedln\Vladimir-PacketTrain\GQuic\gquid | Recent Capture Files               |              |
|                | Capture                                                                                                    | Live Traffic Volumes per Interface | <b>. .</b>   |
|                | Ethernet 4       A         Local Area Connection* 13                                                                                                    |                                    |              |
|                |                                                                                                    |                                    |              |
|                | Learn                                                                                                    |                                    |              |

# Wireshark Display

- Menu options
  - File
  - Edit
  - Capture
  - Analyze
- Buttons
  - Start
  - Stop
- Display Filter Bar
- Panes
  - Packet List
  - Packet Details
  - Packet Bytes
- Colours

| MetDet-20191201                                    | .pcap.pcapng                   |                    |                |                  |                | Disp           | olay Filter Bar       |                                                | _               |
|----------------------------------------------------|--------------------------------|--------------------|----------------|------------------|----------------|----------------|-----------------------|------------------------------------------------|-----------------|
| Fille Edit View                                    | Go Capture /                   | Analyze Statistics | Telephony Wir  | eless Tools H    | elp            |                |                       |                                                |                 |
|                                                    |                                | (a) ⇒ ⇒            |                |                  |                |                |                       |                                                |                 |
| Apply a display filte                              |                                | =                  |                | <u> </u>         |                |                |                       |                                                | Exp             |
| No. Time                                           | Delta                          | Source             | Destination    | Dratacal         | Length ID ID   |                | Info                  |                                                |                 |
| No. 170 7 54163                                    |                                | Source             | Destination    | Protocol         | Length IP ID   | (22078)        | 1000<br>C2078 - C2272 |                                                | 11-202144       |
| 1/9 7.54105                                        | 7 0.004145000                  | 192.100.0.10       | 192.100.0.2    |                  | 54 0x565e      | (220/0)        | 62076 → 65572         | [ACK] Seq=040 ACK=020<br>[ACK] Seq=1 Ack=110 W | win=262144 Le   |
| 100 7.04204                                        | 0.001200000                    | 102.100.0.10       | 192.100.0.2    |                  | 422 0xC109     | (21174)        | 57544 7 05500         | [ACK] SEQ=1 ACK=119 W                          | cocho fluch D   |
| 101 7.57010                                        | 2 0.055519000                  | f 192.100.0.10     | 224.0.0.251    | MDNS             | 422 00/900     | (51174)        | Standard query        | response 0x0000 TXT,                           | cache flush P   |
| 102 7.50220                                        | 0.004125000                    | 100 168 0 16       | 102.100 0.0    |                  | 54 Overd9      | (60100)        | scandaru query        | Tesponse 0x0000 TXT,                           | k-cache Tiush P |
| 105 7.59595                                        | 2 0.0011044000                 | 102.100.0.10       | 102.100.0.2    |                  | 54 0xeado      | (50120)        | 62272 > 62079         | [FIN, ACK] Seq=040 AC                          | N-020 WIN=2021  |
| 185 7 50442                                        | a a aaa12000                   | 192.100.0.21       | 192.100.0.1    |                  | 54 0xu4de      | (54494)        | TCP Patransmi         | ACK 3 SEY-020 ACK=041                          | SVN ACV1-See    |
| 196 7 61272                                        | 1 0.010201000                  | 102 168 0 16       | 102.168.0.2    |                  | 140 0xb622     | (46642)        | Convon Hollo          | STOUL 02010 + 02201                            | [STN, ACK] SEQ  |
| 100 7.01373                                        | 7 0.051626000                  | 102.100.0.10       | 102.100.0.2    |                  | E4 0x0033      | (40045)        | 62269 x 67244         | [ACK] Soc-110 Ack-97                           | Win-121072 Lon  |
| 107 7.00550                                        | 4 0.001157000                  | 102.100.0.21       | 102.100.0.1    | 0 ICP<br>1 TISU1 | 1120 0x0401    | (34495)        | Contificato           | [ACK] Seq=119 ACK=07                           | win=151072 Len  |
| <                                                  | + 0.004137000                  | 192.108.0.10       | 192.100.0.2    | 1 10301          | 1150 000077    | (40733)        | certificate, 5        | erver key Exchange, c                          | er ciricate key |
| > Ename 170 • 54                                   | bytes on wire                  | (432 hits) 54      | hytes canture  | d (432 bits) (   | on interface 0 |                |                       |                                                |                 |
| > Ethernet TT                                      | inc: Apple 25:                 | /e·60 (3/·c0·50    | •25•4e•60) De  | t. IntelCor 7:   | · 26.e1 (80.86 | · f2 · 7 = · 3 | 26.01)                |                                                |                 |
| > Internet Prote                                   | col Version 4                  | Sec: 192 168       | A 16 Det: 192  | 168 0 21         |                | .12.70.2       | 20.01)                |                                                |                 |
| > Transmission (                                   | Control Protoc                 | ol Src Port: 6     | 2078 Dst Port  | : 63372 Sea:     | 640 Ack: 626   | len: 0         | a                     |                                                |                 |
|                                                    | Jointrol Protoc                | or, sic Port. o.   | 2070, DSC POIC | . 05572, Seq.    | 040, ACK. 020  | , cen. e       | 0                     |                                                |                 |
|                                                    |                                |                    |                |                  |                |                |                       |                                                |                 |
|                                                    |                                |                    |                |                  | -              |                |                       |                                                |                 |
| 0000 80 86 f2 7                                    | a 26 e1 34 c0                  | 59 25 4e 60 08     | 3 00 45 00     | ·z&·4·Y%N`··     | E              |                |                       |                                                |                 |
| MM /× 56                                           | e 40 00 40 06<br>e f7 8c 0c =0 | 3d 48 60 he 14     | 5 57 50 10 ··· | _v>@.@. c        | <br>ID.        |                |                       |                                                |                 |
| 0010 00 20 50 1                                    | d 00 00                        | Ju 40 05 D0 10     | . 91 96 16     | 7]               |                |                |                       |                                                |                 |
| 0020 00 15 f2 7<br>0030 20 00 5a 5                 |                                |                    |                | ~]               |                |                |                       |                                                |                 |
| 0020 00 15 f2 7<br>0030 20 00 5a 5                 |                                |                    |                |                  |                |                | Packets: 27           | 136 · Displayed: 27136 (100.0                  | )%) Pro         |
| 0020 00 15 f2 7<br>0030 20 00 5a 9<br>• NetDet-201 | 91201.pcap.pcapng              |                    |                |                  |                |                |                       |                                                |                 |

## Wireshark Display Filters

- Use these to "drill-down" into the capture.
- Syntax is different to "Capture Filters".
- Capture filters are used to filter out packets during the capture phase (so that the "pcap" files are smaller).

### https://networksecuritytools.com/list-wireshark-display-filters/

By Robert Allen | August 3, 2017 | 3 📚

When taking a packet capture it can display so much information that it can be difficult to find the information you need. Using Wireshark display filters, you can search for specific traffic or filter out unwanted traffic. This makes it much easier to analyze the packet capture and find the information you need.

The filtering capabilities of Wireshark can get very complex. There are so many different fields, operators and options for creating a filter that it can be hard to remember the syntax.

Below is a list of filters that I use often and have found to be very useful in my hunting for packets. If you have a good filter you want to share please add it to the comments below.

**FREE BONUS:** Download the wireshark display list of over 100 useful filters. This list has some easy and very powerful filters.

### 1. Filter traffic on specific IP address

This will display all traffic for the IP entered, source or destination.

ip.addr==192.168.1.2

### 14. Filter for http get and responses

http.request or http.response

### 17. Search traffic based on a keyword

### tcp contains facebook

This displays all TCP packets that contain the word facebook. Just replace the word with want you want to search for. The only problem with this filter is it's limited to TCP packets only. To include all protocols use this filter

frame contains facebook

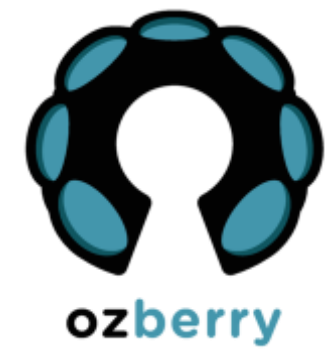

### DNS: Statistics – Resolved Addresses

# Resolved addresses found in C:\Users\Philip\AppData\Local\Temp\wireshark\_Wi-Fi\_20191201161525\_a17780.pcapng

# Comments

# No entries.

# Hosts

### # 134 entries.

35.164.109.147 search.r53-2.services.mozilla.com www.ulyssesclub.org 103.225.160.40 172.217.167.106 safebrowsing.googleapis.com nvwxfl7.x.incapdns.net 45.60.67.17 52.33.139.34 shavar.prod.mozaws.net 35.155.241.126 shavar.prod.mozaws.net e13569.x.akamaiedge.net 104.98.26.111 13.35.19.60 d6wjo2hisqfy2.cloudfront.net www.dropbox-dns.com 162.125.83.1 35.167.176.219 bouncer-bouncer-elb.prod.mozaws.net 13.224.253.56 d2k03kvdk5cku0.cloudfront.net d228z91au11ukj.cloudfront.net 13.224.253.29 144.2.0.1 pop-esy1-alpha.www.linkedin.com 203.170.86.34 networkdetective.com.au www.mozilla.org.cdn.cloudflare.net 104.16.143.228 13.224.253.39 d2k03kvdk5cku0.cloudfront.net 52.89.48.8 shavar.prod.mozaws.net 52.33.61.229 shavar.prod.mozaws.net youtube-ui.l.google.com 216.58.199.78 13.224.253.12 d228z91au11ukj.cloudfront.net orders.motzapizza.com.au 13.55.165.210 voutube-ui.l.google.com 172.217.25.46 172.217.25.142 youtube-ui.l.google.com voutube-ui.l.google.com 172.217.25.174

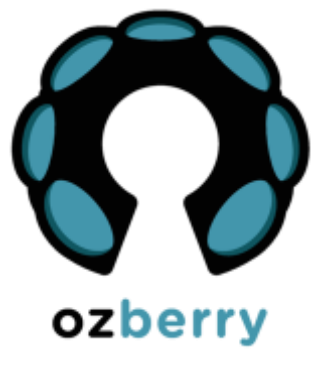

| ~ | main Name System (response)                                                      |    |
|---|----------------------------------------------------------------------------------|----|
|   | Transaction ID: 0x78a8                                                           |    |
|   | Flags: 0x8180 Standard query response, No error                                  |    |
|   | Questions: 1                                                                     |    |
|   | Answer RRs: 2                                                                    |    |
|   | Authority RRs: 0                                                                 |    |
|   | Additional RRs: 0                                                                |    |
|   | Queries                                                                          |    |
|   | > www.networkdetective.com.au: type A, class IN                                  |    |
|   | Answers                                                                          |    |
|   | > www.networkdetective.com.au: type CNAME, class IN, cname networkdetective.com. | au |
|   | > networkdetective.com.au: type A, class IN, addr 203.170.86.34                  |    |
|   | [Request In: 15121]                                                              |    |
|   | [Time: 0.028017000 seconds]                                                      |    |

### Statistics - Conversations

Wireshark · Conversations · Wi-Fi

- Note the various tabs
- Click on Headings to sort (here is sorted by "Packets")
- "IPv4" is likely to be the most interesting for now

| Address A       | A dalama P     | Desivet         | Deter    |               | Diatric A D    | De alvata D 🔥 | Distance D  | Del Cheve | Duration |              | Dite /e D A      |            |
|-----------------|----------------|-----------------|----------|---------------|----------------|---------------|-------------|-----------|----------|--------------|------------------|------------|
| Address A       | Address B      | Packets         | Bytes    | Packets A → B | Bytes A → B    | Packets B → A | Bytes B → A | Kel Start | Duration | Bits/s A → B | Bits/s B → A     |            |
| 23.223.48.123   | 192.168.0.21   | 19,194          | 20 M     | 13,329        | 20 M           | 5,865         | 328 k       | 20.938184 | 22.3612  | /215 k       | 117              | к.         |
| 172.217.167.106 | 192.168.0.21   | 5,423           | 5283 k   | 3,502         | 5157 k         | 1,921         | 125 k       | 22.015144 | 21.2881  | 1938 k       | 4/               | k.         |
| 13.227.243.61   | 192.168.0.21   | 531             | 516 k    | 350           | 503 k          | 181           | 13 k        | 28.366862 | 15.1076  | 266 k        | 691              | 2          |
| 192.168.0.21    | 203.170.86.34  | 3/6             | 363 k    | 101           | 11 k           | 2/5           | 351 k       | 24.784445 | 18.5590  | 5144         | 151              | k          |
| 1.1.1.1         | 192.168.0.21   | 254             | 28 k     | 127           | 18 k           | 127           | 10 k        | 18.753957 | 15.3868  | 9459         | 552              | 4          |
| 192.168.0.21    | 216.58.200.99  | 181             | 104 k    | 83            | /6/3           | 98            | 96 k        | 22.207779 | 21.0933  | 2910         | 36               | k          |
| 13.224.253.56   | 192.168.0.21   | 168             | 137 k    | 102           | 128 k          | 66            | 8905        | 21.446003 | 22.0286  | 46 k         | 323              | 3          |
| 192.168.0.16    | 192.168.0.21   | 167             | 22 k     | 96            | 11 k           | /1            | 10 k        | 5,702453  | 13.0389  | /293         | 656              | 13         |
| 1.0.0.1         | 192.168.0.21   | 98              | 10 k     | 49            | 6337           | 49            | 4057        | 20.928848 | 13.5442  | 3743         | 239              | 6          |
| 13.224.253.12   | 192.168.0.21   | 69              | 33 k     | 39            | 29 k           | 30            | 4045        | 20.803352 | 22.6734  | 10 k         | 142              | 7          |
| 117.18.237.29   | 192.168.0.21   | 57              | 10 k     | 24            | 6186           | 33            | 4121        | 20.111983 | 23.2127  | 2131         | 142              | :0         |
| 62.125.83.1     | 192.168.0.21   | 48              | 12 k     | 25            | 9592           | 23            | 3003        | 22.707088 | 20.5967  | 3725         | 116              | 6          |
| 13.227.243.73   | 192.168.0.21   | 39              | 18 k     | 23            | 16 k           | 16            | 2179        | 20.056889 | 23.4276  | 5666         | 74               | 4          |
| 172.217.25.42   | 192.168.0.21   | 37              | 8844     | 21            | 6796           | 16            | 2048        | 27.649381 | 15.6500  | 3473         | 104              | J <b>6</b> |
| 72.217.167.68   | 192.168.0.21   | 35              | 6917     | 19            | 4946           | 16            | 1971        | 22.836680 | 20.4686  | 1933         | 77               | 0          |
| 192.168.0.21    | 192.168.0.22   | 35              | 5720     | 17            | 3298           | 18            | 2422        | 0.916409  | 43.1205  | 611          | 44               | 9          |
| 34.98.75.36     | 192.168.0.21   | 34              | 6757     | 18            | 4716           | 16            | 2041        | 23.585859 | 19.7195  | 1913         | 82               | 8          |
| 13.35.19.61     | 192.168.0.21   | 33              | 8095     | 18            | 6333           | 15            | 1762        | 18.985308 | 24.4669  | 2070         | 57               | 6          |
| 56.163.35.36    | 192.168.0.21   | 31              | 11 k     | 17            | 9235           | 14            | 2317        | 25.511789 | 17.9637  | 4112         | 103              | /1         |
| 23.205.115.177  | 192.168.0.21   | 28              | 3005     | 12            | 1512           | 16            | 1493        | 18.946628 | 24.3569  | 496          | 49               | 0          |
| 52.35.182.58    | 192.168.0.21   | 26              | 5987     | 13            | 4228           | 13            | 1759        | 19.632643 | 23.9050  | 1414         | 58               | 8          |
| 52.33.139.34    | 192.168.0.21   | 25              | 7693     | 13            | 5389           | 12            | 2304        | 27.077965 | 16.4606  | 2619         | 111              | 9          |
| 52.42.195.146   | 192.168.0.21   | 25              | 6744     | 12            | 4578           | 13            | 2166        | 20.544468 | 22.9405  | 1596         | 75               | 5          |
| 13.35.19.39     | 192.168.0.21   | 23              | 7434     | 12            | 5856           | 11            | 1578        | 23.113300 | 20.3366  | 2303         | 62               | 0          |
| 104.98.26.111   | 192.168.0.21   | 22              | 9098     | 11            | 7871           | 11            | 1227        | 24.463353 | 5.4459   | 11 k         | 180              | 12         |
| 192.168.0.21    | 239.255.255.25 | 50 21           | 10 k     | 21            | 10 k           | 0             | 0           | 34.141947 | 16.3959  | 4891         |                  | 0          |
| Name resolutio  | in 🗌 I         | Limit to displa | y filter | Absol         | ute start time |               |             |           |          |              | Conversation Typ | pe         |
|                 |                |                 |          |               |                | C             | ppy 🔻 Fol   | ow Stream | . Grapł  | 1 Cla        | ose Help         | p          |

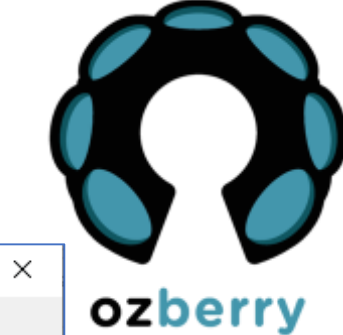

\_

### Statistics - Endpoints

- Click on Headings to sort (here is sorted by "Packets")
- "IPv4" is likely to be the most interesting for now
- The Geolocation information is a new feature. It needs an external set of data files that can be downloaded for free.

https://dev.maxmind.com/geoip /geoip2/geolite2/

| Address        | Packets | Bytes  | Tx Packets | Tx Bytes | Rx Packets | Rx Bytes | Country       | City          | AS Number | AS Organization                                          |
|----------------|---------|--------|------------|----------|------------|----------|---------------|---------------|-----------|----------------------------------------------------------|
| 92.168.0.21    | 27,038  | 27 M   | 8,788      | 575 k    | 18,250     | 26 M     | _             | _             | _         | _                                                        |
| 3.223.48.123   | 19,194  | 20 M   | 13,329     | 20 M     | 5,865      | 328 k    | United States | _             | 9443      | Primus Telecommunications                                |
| 72.217.167.106 | 5,423   | 5283 k | 3,502      | 5157 k   | 1,921      | 125 k    | United States | _             | 15169     | Google LLC                                               |
| 3.227.243.61   | 531     | 516 k  | 350        | 503 k    | 181        | 13 k     | United States | Seattle       | 16509     | Amazon.com, Inc.                                         |
| 03.170.86.34   | 376     | 363 k  | 275        | 351 k    | 101        | 11 k     | Australia     | _             | 38719     | Dreamscape Networks Limited                              |
| .1.1.1         | 254     | 28 k   | 127        | 18 k     | 127        | 10 k     | Australia     | _             | 13335     | Cloudflare, Inc.                                         |
| 92.168.0.16    | 186     | 27 k   | 115        | 16 k     | 71         | 10 k     | _             | _             | _         | _                                                        |
| 16.58.200.99   | 181     | 104 k  | 98         | 96 k     | 83         | 7673     | United States | Mountain View | 15169     | Google LLC                                               |
| 3.224.253.56   | 168     | 137 k  | 102        | 128 k    | 66         | 8905     | United States | Seattle       | 16509     | Amazon.com, Inc.                                         |
| .0.0.1         | 98      | 10 k   | 49         | 6337     | 49         | 4057     | Australia     | Adelaide      | 13335     | Cloudflare, Inc.                                         |
| 3.224.253.12   | 69      | 33 k   | 39         | 29 k     | 30         | 4045     | United States | Seattle       | 16509     | Amazon.com, Inc.                                         |
| 17.18.237.29   | 57      | 10 k   | 24         | 6186     | 33         | 4121     | Taiwan        | Taipei        | 15133     | MCI Communications Services, Inc. d/b/a Verizon Business |
| 62.125.83.1    | 48      | 12 k   | 25         | 9592     | 23         | 3003     | United States | _             | 19679     | Dropbox, Inc.                                            |
| 3.227.243.73   | 39      | 18 k   | 23         | 16 k     | 16         | 2179     | United States | Seattle       | 16509     | Amazon.com, Inc.                                         |
| 72.217.25.42   | 37      | 8844   | 21         | 6796     | 16         | 2048     | United States | _             | 15169     | Google LLC                                               |
| 72.217.167.68  | 35      | 6917   | 19         | 4946     | 16         | 1971     | United States | _             | 15169     | Google LLC                                               |
| 92.168.0.22    | 35      | 5720   | 18         | 2422     | 17         | 3298     | _             | _             | _         | _                                                        |
| 4.98.75.36     | 34      | 6757   | 18         | 4716     | 16         | 2041     | United States | _             | 15169     | Google LLC                                               |
| 24.0.0.251     | 34      | 7299   | 0          | 0        | 34         | 7299     | _             | _             | _         | -                                                        |
| 3.35.19.61     | 33      | 8095   | 18         | 6333     | 15         | 1762     | United States | Seattle       | 16509     | Amazon.com, Inc. Interesting                             |
| 6.163.35.36    | 31      | 11 k   | 17         | 9235     | 14         | 2317     | United States | _             | 13445     | Cisco Webex LLC                                          |
| 3.205.115.177  | 28      | 3005   | 12         | 1512     | 16         | 1493     | United States | _             | 20940     | Akamai International B.V.                                |

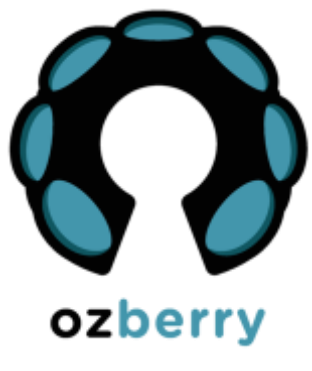

X

🚄 Wireshark · Endpoints · NetDet-20191201.pcapng

### Statistics – Endpoints: Map

• The map is zoomable and hovering the cursor pops-up the underlying IP address.

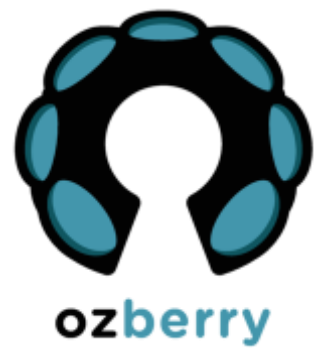

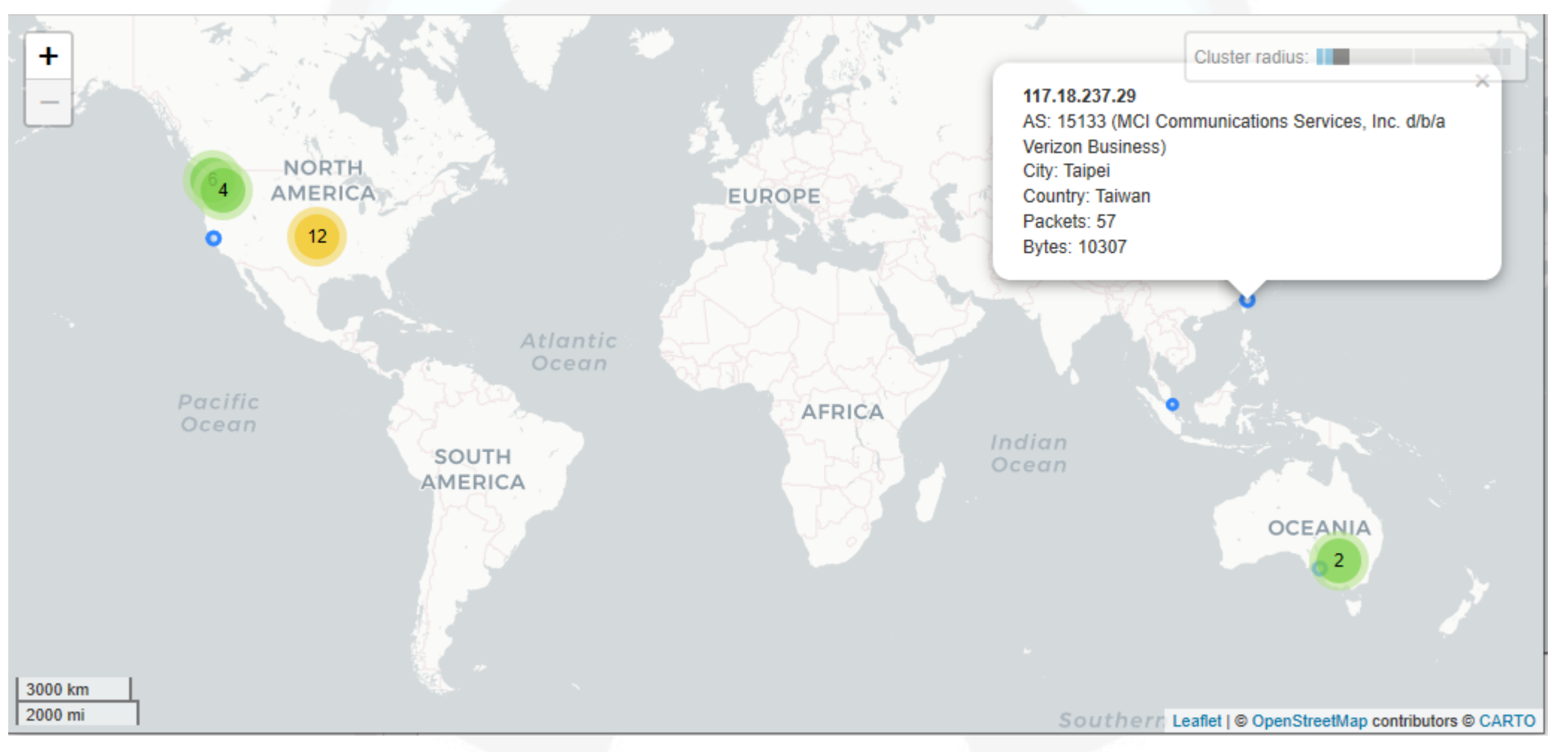

### Wireshark is your friend

- This shows a connect message with LWT specified
- If you have problems with any kind of network connection try Wireshark to capture the traffic

This slide is from Ashley's talk about MQTT.

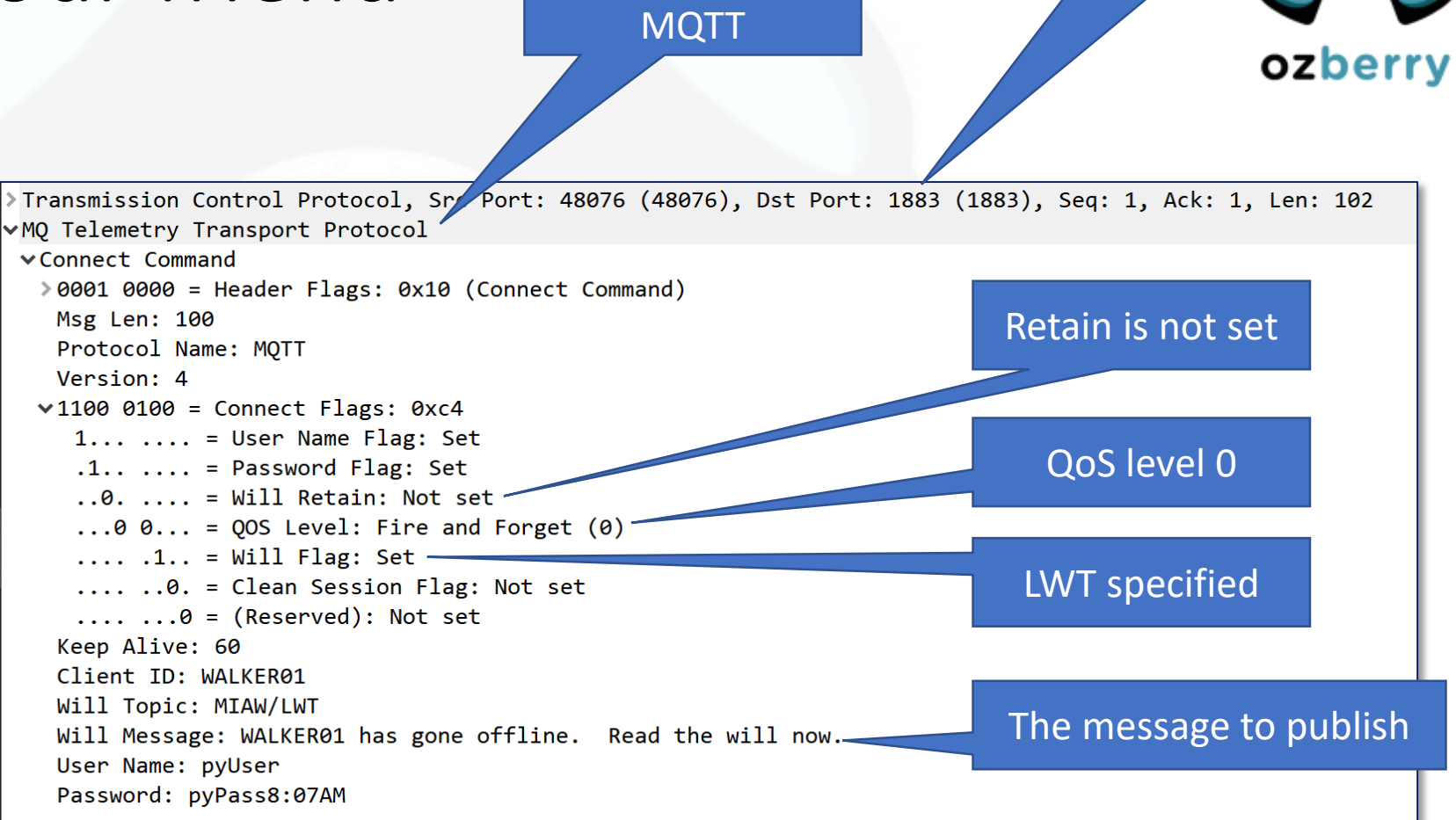

Wireshark

identifies it as

TCP/1883

### More Information

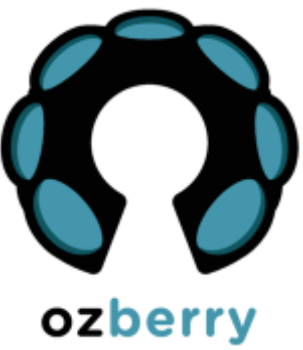

- This is a very popular software tool so there are hundreds of sources for tips, "how to" videos, etc.
  - SharkFest "Retrospectives"
  - Laura Chappell
  - Tony Fortunato
  - Jasper Bongertz
  - Chris Greer
  - Betty DuBois

https://www.chappell-university.com/

https://www.youtube.com/channel/UCGzLX2yif2uqobtoVTLbHhQ

https://sharkfestus.wireshark.org/retrospective

- https://www.youtube.com/channel/UCZd-4IZtcbE1zM-CnOxd31A
- https://www.youtube.com/user/packetpioneer
- https://www.youtube.com/channel/UCy4XzAs0O6UpDfGOHiPshrg
- Me at a Sydney Linux User Group Meetup (very long!!) <u>https://www.youtube.com/watch?v=ZZfTbZ78YVw</u>

### The Demonstration

- Launch Wireshark
- Capture some WiFi packets
- Visit <a href="http://www.networkdetective.com.au">www.networkdetective.com.au</a> (non-SSL site)
- Look at the layout and packets
- Look at a few "Analyze" outputs

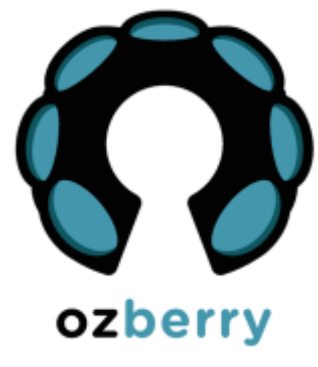

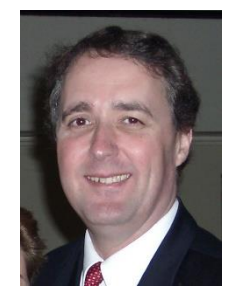

### **Phil Storey**

Phil@NetworkDetective.com.au

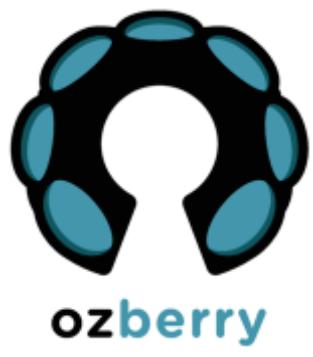

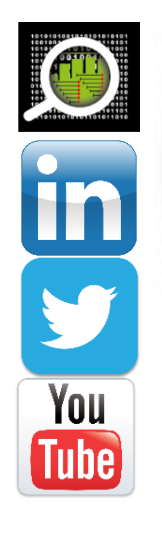

www.NetworkDetective.com.au au.linkedin.com/in/philipstorey3 @PhilStorey24 www.youtube.com/c/NetworkDetective

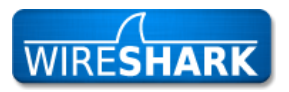

ask.wireshark.org:

<u>@philst</u>

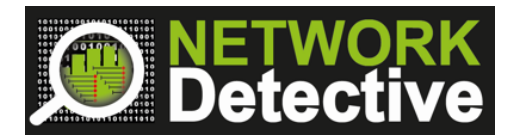

19